Legal Aid Agency

# eForms Quick Guides

## eForms User Administration

### 1. Getting Started

| Log into the Online Por<br>choose the <b>Contracted</b><br>& Administration (CW<br>In the Navigator choose<br>eForms Firm Adminis<br>role. | tal and<br>d Work<br>/A) link.<br>e the<br>strator | Online Applications:<br><u>Contracted Work &amp; Administration (CWA)</u><br>Submit Crime Lower, Legal Help Level 1 and 2 cla<br>Online Users and Contacts<br><u>Management Information (MI)</u><br>View your Organisation's financial information<br>(Launches in a new window)<br><u>Electronic Forms (eForms)</u><br>Complete online forms for -<br>Civil POA | Navigator<br>eForms Author<br>eForms Firm Adr<br>eForms Reviewer | <u>ninistrator</u>  |
|----------------------------------------------------------------------------------------------------|----------------------------------------------------|----------------------------------------------------------------------------------------------------|------------------------------------------------------------------|---------------------|
| Select Home Page                                                                                                    |                                                    | Navigator  CWA Activity Reporter Manager (External) role CWA Designated Signatory (external role) CWA Firm Sysadmin (external role) CWA Office Manager (external role) Forms Firm Administrator                                                                                                    | Edit Navigator<br>splaistrator<br>splance                        |                     |
| Then select the <b>Admin</b> ta                                                                                                    | ab.                                                | Home Logout Preferences Help Home Admin                                                                                                    | Profile Manag                                                    | <u>ement</u>        |
| Once in the Admin area,<br>Management menu on th                                                                                           | select <b>User A</b><br>ne left of the so          | ccounts from the Profile creen.                                                                                                    | Contact Direct<br>User Accour                                    | <u>story</u><br>1ts |

#### 2. Add A New User

|                                                     |                                                                       |                                                                                               |                                                                                                    |                                                                 |                                |                                                           | time Lo                                                                     | god. Preferences           | this 🗎 |
|-----------------------------------------------------|-----------------------------------------------------------------------|-----------------------------------------------------------------------------------------------|----------------------------------------------------------------------------------------------------|-----------------------------------------------------------------|--------------------------------|-----------------------------------------------------------|-----------------------------------------------------------------------------|----------------------------|--------|
|                                                     |                                                                       |                                                                                               |                                                                                                    |                                                                 |                                |                                                           | Home                                                                        | Orders   Ad                | min [  |
|                                                     | Profile Management                                                    |                                                                                               |                                                                                                    |                                                                 |                                |                                                           |                                                                             |                            |        |
| You'll see the existing Online users for your firm. | Firm Details<br>Office Details<br>Contact Directory<br>Diser Accounts | User Accounts                                                                                 |                                                                                                    |                                                                 |                                |                                                           | 10 1 1                                                                      |                            | _      |
|                                                     |                                                                       | The following people                                                                          | have active accounts and can access to                                                                                                    | le ponal on per                                                 | es o lon caub                  | y Ao                                                      | s Supplier User                                                             |                            | _      |
|                                                     |                                                                       | User Name<br>DEDDIEM NM EV                                                                    | Email<br>debbis mentiosfite engletion on sk                                                                                                    | First Name<br>Dobbia                                            | Niddle Name                    | Last Name<br>Mustica                                      | Phone Number                                                                | Job Title<br>Administrator | ECII   |
| Click Add Supplier User                             |                                                                       | DEBDIEWONILET                                                                                 | debite montely@eramplemit.co.bk                                                                                                    | DADDIA                                                          |                                | manual                                                    | 020/7500000                                                                 | Aministrator               |        |
|                                                     |                                                                       | JANEJONES                                                                                     | Jane.jones@examplefim.co.uk                                                                                                    | Jane                                                            |                                | Jones                                                     | 020 7759 0000                                                               |                            | 1      |
|                                                     |                                                                       | KARENELLISON                                                                                  | karenellison@examplefirm.co.uk                                                                                                    | Karen                                                           |                                | Ellison                                                   | 01273000000                                                                 |                            | 1      |
|                                                     |                                                                       | MARKSMITH                                                                                     | mark.smith@examplefirm.co.uk                                                                                                    | Mark                                                            |                                | Smith                                                     |                                                                             |                            | 1      |
| Click Add Supplier User.                            |                                                                       | The following people<br>User Name<br>DEBBIEMUNITLEY<br>JANEJONES<br>KAREMELLISON<br>MARKSMITH | nave active accounts and can access to<br>Emoti<br>debbie muntley@examplefirm.co.uk<br>Jane jones@examplefirm.co.uk<br>karenellison@examplefirm.co.uk<br>mark.smith@examplefirm.co.uk | e ponsi on ben<br>First Name<br>Dabbia<br>Jane<br>Karen<br>Mark | wi of your camp<br>Middle Name | y Add<br>Decision<br>Muntley<br>Jones<br>Ellison<br>Smith | d Supplier User<br>10007590000<br>02077590000<br>02077590000<br>01273000000 | Job Tite<br>Administrator  |        |

#### **3. Enter User Information**

Enter the mandatory information about the user.

The username will default to the email address. This can be changed if you wish.

|                                                     |                                                                                                    |                                                                                       |                 | CORNER IN A                  | Canada Constant | Lauran Line  |
|-----------------------------------------------------|----------------------------------------------------------------------------------------------------|---------------------------------------------------------------------------------------|-----------------|------------------------------|-----------------|--------------|
|                                                     |                                                                                                    |                                                                                       |                 | Home                         | <u>Orders</u>   | Admin        |
| Profile Management                                  |                                                                                                    |                                                                                       |                 |                              |                 |              |
| Firm Details                                        | Register a Firm User                                                                                           |                                                                                       |                 |                              |                 |              |
| Unice Details<br>Contact Directory<br>User Accounts | <ul> <li>Indicates required field</li> <li>Firm Name</li> <li>Firm Number</li> <li>User Information</li> </ul> |                                                                                       |                 |                              | Cancel          | Register     |
|                                                     | * Email                                                                                                    | raiech natel@examplefirm.co.uk                                                        | * Phone         | 020 7759 0000                |                 |              |
|                                                     | * Usemame                                                                                                    | RaieshPatel                                                                           | Phone Extension |                              |                 |              |
|                                                     |                                                                                                    | By default, the user's email address will be used as their<br>Username for the system | Fax             |                              |                 |              |
|                                                     | Contact Title                                                                                                  |                                                                                       | Note            |                              |                 | ^            |
|                                                     | <ul> <li>First Name</li> </ul>                                                                                 | Rajesh                                                                                | ]               |                              |                 |              |
|                                                     | Middle Name                                                                                                    |                                                                                       |                 |                              |                 | ~            |
|                                                     | * Last Name                                                                                                    | Patel                                                                                 | ]               | Note will be included in the | registration r  | notification |
|                                                     | Job Title                                                                                                    |                                                                                       | ]               |                              |                 |              |
|                                                     | User Access                                                                                                    |                                                                                       |                 |                              |                 |              |
|                                                     | Responsibilities                                                                                               |                                                                                       |                 |                              |                 |              |
|                                                     |                                                                                                    |                                                                                       |                 |                              |                 |              |

ome Logout Preferences He

### 4. Select Responsibilities

| Respo  | nsibiliti | es                          |               |
|--------|-----------|-----------------------------|---------------|
| Selec  | t Object  | t                           |               |
| Applic | ations    | Electronic Forms (eForms) 💌 |               |
| Select | All Se    | lect None                   |               |
| Select | t Respo   | nsibility                   | Application   |
|        | eForms    | Author                      | Electronic Fo |
|        | eForms    | Firm Administrator          | Electronic Fo |
|        | eForms    | Reviewer                    | Electronic Fo |

Scroll down to Responsibilities.

Tick the roles you want to give to the new user.

- **eForms Author** for creating and submitting eForms
- eForms Administrator for creating and amending the firm's eForms users
- **eForms Reviewer** for reviewing eForms created by the eForms Author

Details of all eforms roles and responsibilities are available on the link at the bottom of this page.

#### 5. Limiting Access To Offices Within A Firm

#### Scroll down to Office Restrictions. User Access Restrictions And click Modify Offices. If no Offices are specified, the user will be able to access all the data for this firm Office Restrictions This allows you to restrict this particular user's access to Modify Offices specific offices within your firm. Access not restricted by Office. If you do not apply a restriction, the user will be able to access all offices. Admin: Profile Management: User Accounts > Modify Office Restrictions Select the offices that you want the Modify Office Restrictions user to be able to access and click Cancel Apply Apply. Select All Select None Select Firm Name Description EXAMPLE FIRM 8D411P EXAMPLE FIRM 8D418D

#### 6. Confirming The New User Account

| Office Organization Name |
|--------------------------|
| Office Örganization Hame |
| Office Organization Hame |
|                          |
|                          |
|                          |
|                          |
| Cancel Register          |
|                          |

Scroll down to the bottom of the screen and click **Register**.

A confirmation message will be displayed to confirm that the account has been created.

The new user will receive an automated email containing their username and password and a link to eForms.